Dirección de Procesos e Informática

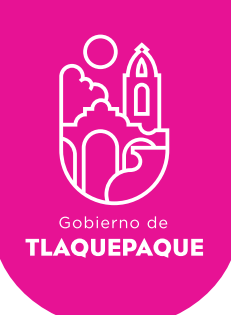

# PLATAFORMA CIUDADANÍA DICITAL

# MANUAL DE USUARIO DIRECCIÓN

**H. Ayuntamiento de San Pedro Tlaquepaque.** Independencia #58 Centro. San Pedro Tlaquepaque Conmutador 1057.6000

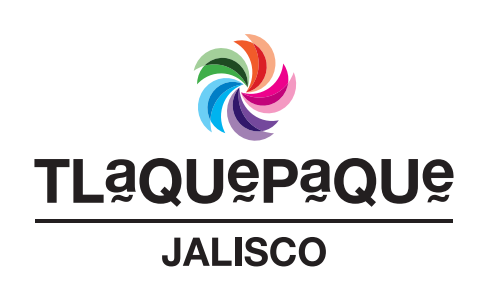

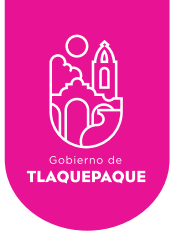

# Contenido

| Introducción          | 3  |
|-----------------------|----|
| Registro              | 4  |
| Inicio de Sesión      | 5  |
| Seguimiento Solicitud | 6  |
| Reasignar solicitud   | 9  |
| Recuperar contraseña  | 11 |

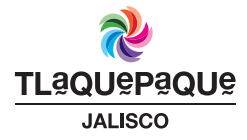

2

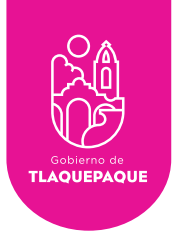

## Introducción

La plataforma de Ciudadana Digital es una herramienta que le permitirá al ciudadano generar solicitudes de servicios, y al Ayuntamiento de San Pedro Tlaquepaque gestionar de una manera ágil, fácil y segura.

Por medio de la web, desde su computadora o dispositivo móvil usted podrá verificar a través del Sistema de Ciudadanía Digital el seguimiento de sus solicitudes.

Es requisito registrarse para utilizar este servicio, sus datos personales serán tratados con privacidad y de acuerdo a la Ley.

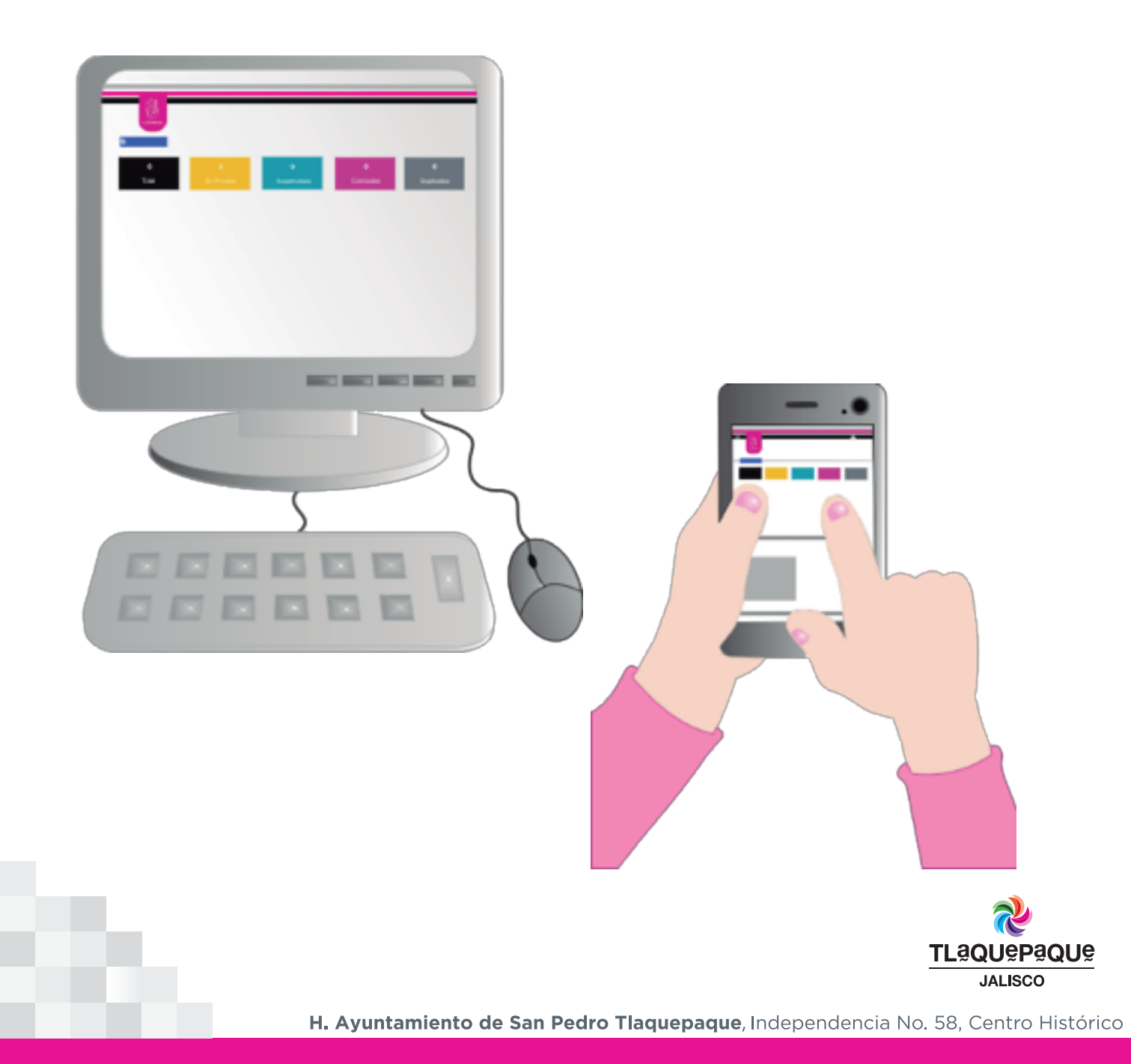

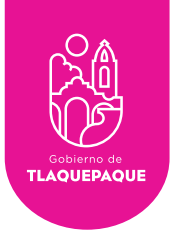

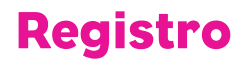

La Dirección de Recursos Humanos será quien le asignará su usuario y contraseña para acceder al Sistema de Ciudadanía Digital (Correo electrónico que se registro para su credencial).

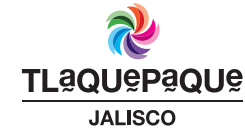

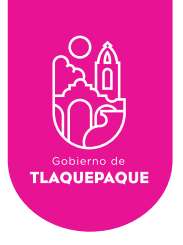

# Inicio de Sesión

Para ingresar solo es necesario que:

•Oprima el ícono ubicado en la parte superior derecha de su pantalla y seleccione la opción **Iniciar sesión** como se muestra a continuación:

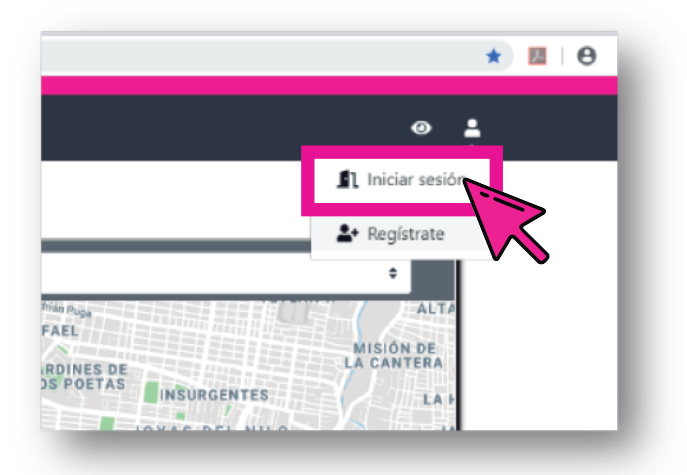

•La siguiente pantalla solicitará nuestras credenciales de acceso: Escriba su correo electrónico y la contraseña, para poder ingresar oprima el botón **Iniciar sesión**.

| Equées TLQ ID?<br>borno coutadana de Theoremain de Trades contra a trade de la contra de la contra | TLO                                                                               |
|----------------------------------------------------------------------------------------------------|-----------------------------------------------------------------------------------|
| Chylade ta centraseta?                                                                                                    | CIUDADANIA DIGITAL<br>APLICACIONES<br>Correo electrónico<br>tucorreo @hotmail.com |
|                                                                                                    | Contraseña                                                                        |
|                                                                                                    | TLAQUEPAQUE<br>JALISCO                                                            |

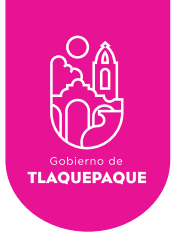

## Seguimiento de Solicitud

Al ingresar se presentará la siguiente pantalla con una tabla con todas las solicitudes que ya han sido asignadas.

| DIRECCION DE PROCESOS E INFORMATICA |           |            |                                                                  |                                                                          |                                                                 |                 |                         |                     |                        |
|-------------------------------------|-----------|------------|------------------------------------------------------------------|--------------------------------------------------------------------------|-----------------------------------------------------------------|-----------------|-------------------------|---------------------|------------------------|
| <b>1</b> 1<br>Tota                  | 1         |            | <b>O</b><br>Recibidas                                            | <b>11</b><br>Asignadas                                                   | <b>7</b><br>En Proceso                                          |                 | <b>1</b><br>Suspendidas | 3                   | <b>3</b><br>Concluidas |
| Mostrar 10 ÷ so                     | licitudes |            |                                                                  |                                                                          |                                                                 |                 |                         | Bu                  | scar:                  |
| # Solicitud                         | Acciones  | N- Estatus | ∿ Descripción                                                    |                                                                          | V Dirección                                                     | ∿               | Medio 🛝                 | Fecha Registro      | ∿ Fecha Concluido ∿    |
| 28                                  | 0         | Asignada   | Hace falta un tope a medias de<br>rápido y los niños regularment | e la cuadra ya que pasan los carros muy<br>te salen a jugar en la calle. | El Alamo,<br>Pedro Tlaquepaque, Jal., México                    | 45560 San       | Internet                | 2019-06-27 12:04:17 | 0000-00-00 00:00:00    |
| 26                                  | 0         | Asignada   | Falta de alumbrado en calle Hu                                   | uascato                                                                  | , Super Manzar<br>Alamo, 45567 San Pedro Tlaque<br>Jal., México | na El<br>paque, | Internet                | 2019-06-26 13:32:53 | 0000-00-00 00:00:00    |

En el tablero que se encuentra al inicio de la pagina se presentan varios cuadros de colores, estos te muestran el total de solicitudes que han sido asignadas. Depende el estatus en el que se encuentre la solicitud estaran ubicadas en cada uno de estos campos (**Total**, **Recibidas**, **Asignadas**, **En Proceso**, **Suspendidas** y **Concluidas**).

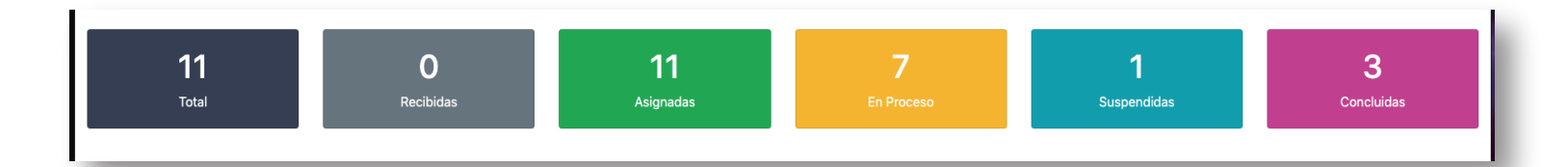

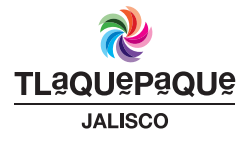

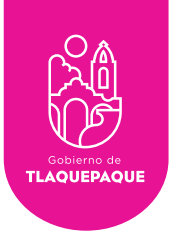

Al seleccionar alguno de estos cuadros, te muestra las solicitudes que se encuentran en este Estatus.

| ■ Lineccion de procesos e informatica |                |           |                                                             |                                                                             |                                                                           |                         |                     |                        |  |
|---------------------------------------|----------------|-----------|-------------------------------------------------------------|-----------------------------------------------------------------------------|---------------------------------------------------------------------------|-------------------------|---------------------|------------------------|--|
| 1'<br>Tot                             | <b>1</b><br>al |           | <b>O</b><br>Recibidas                                       | <b>11</b><br>Asignadas                                                      | 7<br>En Proceso                                                           | <b>1</b><br>Suspendidas |                     | <b>3</b><br>Concluidas |  |
| Mostrar 10 \$                         | olicitudes     |           |                                                             |                                                                             |                                                                           |                         | Busc                | ar:                    |  |
| # Solicitud 1↓                        | Acciones       | ∿ Estatus | ∿ Descripción                                               | 1                                                                           | ↓ Dirección ∿                                                             | Medio 🛝                 | Fecha Registro 🗠    | 🖟 Fecha Concluido 🛝    |  |
| 28                                    | •              | Asignada  | Hace falta un tope a medias<br>rápido y los niños regularme | de la cuadra ya que pasan los carros muy<br>ente salen a jugar en la calle. | El Alamo, 45560 San<br>Pedro Tlaquepaque, Jal., México                    | Internet                | 2019-06-27 12:04:17 | 0000-00-00 00:00:00    |  |
| 26                                    | 0              | Asignada  | Falta de alumbrado en calle                                 | Huascato                                                                    | , Super Manzana El<br>Alamo, 45567 San Pedro Tlaquepaque,<br>Jal., México | Internet                | 2019-06-26 13:32:53 | 0000-00-00 00:00:00    |  |

En todos los campos las solicitudes contienen la columna **Acciones**, en la cual se observa el icono en el cual al dar clic te muestra otra pantalla. En el campo **Detalle** es posible añadirle un seguimiento u observación a la solicitud, si deseas hacerlo solo escribela y presiona el botón **Guardar**.

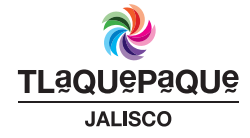

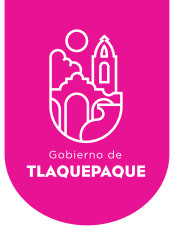

8

Si no deseas hacerlo, para regresar al tablero solo debes dar clic en el botón **Regresar** o clic en la **X** que se encuentra en la parte superior derecha del cuadro.

| uimiento Solicitud 28                                                                   | ×   |
|-----------------------------------------------------------------------------------------|-----|
| Detalle                                                                                 |     |
| Guard: Regresar                                                                         |     |
| Historial Ubicacion Adjunto                                                             | - 1 |
| Estatus: En Proceso                                                                     | - 1 |
| Usuario Seguimiento: Usuario De Trabajador                                              | - 1 |
| Se reanuda ya que se cuenta con el material disponible para resolver el problema        | - 1 |
| Fecha Registro: 2019-06-27 14:05:35                                                     |     |
|                                                                                         |     |
| Estatus: Suspendida                                                                     | - 1 |
| Estatus: Suspendida<br>Usuario Seguimiento: Usuario De Trabajador                       |     |
| <b>Estatus: Suspendida</b><br>Usuario Seguimiento: Usuario De Trabajador<br>Se suspende |     |

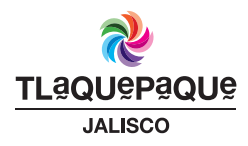

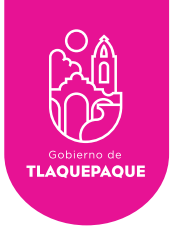

## **Reasignar Solicitud**

Al seleccionar en la tabla el cuadro verde **Asignada**, en la columna de acciones se encuentran dos iconos:

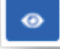

El icono de seguimiento

#

El icono de reasignar solicitud

Si la persona a la cual se le asignó la solicitud por algún motivo no puede seguir trabajando con el servicio, al dar clic en el icono 🚅 te servirá para reasignar el servicio a otro trabajador, este atenderá y dará seguimiento a la solicitud reemplazando al trabajador que desde un inicio fue asignado.

| <b>11</b><br>Total |                       | <b>O</b><br>Recibidas             | <b>11</b><br>Asignadas |    | <b>7</b><br>En Proceso                                              | <b>1</b><br>Suspendidas       | <b>3</b><br>Concluidas |  |  |  |  |
|--------------------|-----------------------|-----------------------------------|------------------------|----|---------------------------------------------------------------------|-------------------------------|------------------------|--|--|--|--|
|                    | Solicitudes Asignadas |                                   |                        |    |                                                                     |                               |                        |  |  |  |  |
| Mostrar 10 🛊 s     | olicitudes            |                                   |                        |    |                                                                     |                               | Buscar:                |  |  |  |  |
| # Solicitud 1      | Acciones 斗            | Descripción                       |                        | †1 | Dirección                                                           |                               | 11                     |  |  |  |  |
| <b>9</b> 3         | ≓ ⊙                   | no hay patrullas                  |                        |    | El Vergel, 45595 San Pedro Tlaquepaque, Jal., México                |                               |                        |  |  |  |  |
| <b>Q</b> 2         | ≓ 0                   | REPORTA UNA LAMPARA Q             | UE NO PRENDE           |    | , Las Huertas, 45589 San Pedro Tlaquepaque, Jal., México            |                               |                        |  |  |  |  |
| <b>9</b> 2         | <b>=</b> 0            | REPORTA UNA LAMPARA Q             | UE NO PRENDE           |    | Gardenia 29, Las Huertas, 45589 San Pedro Tlaquepaque, Jal., México |                               |                        |  |  |  |  |
| 02                 | ≓ 0                   | REPORTA UNA LAMPARA Q             | UE NO PRENDE           |    | Gardenia 29, Las Huertas, 45589 San Pedro Tlaquepaque, Jal., México |                               |                        |  |  |  |  |
| <b>0</b> 2         | <b>7</b>              | REPORTA UNA LAMPARA Q             | UE NO PRENDE           |    | Gardenia 29, Las Huertas, 45589 San Pedro Tlaquepaque, Jal., México |                               |                        |  |  |  |  |
| <b>9</b> 2         | ≓ 0                   | REPORTA UNA LAMPARA QUE NO PRENDE |                        |    | Gardenia 29, Las Huertas, 45589 San Pedro Tlaquepaque, Jal., México |                               |                        |  |  |  |  |
| <b>9</b> 2         | <b>=</b> 0            | REPORTA UNA LAMPARA Q             | UE NO PRENDE           |    | Gardenia 29, Las Hue                                                | rtas, 45589 San Pedro Tlaquer | paque, Jal., México    |  |  |  |  |

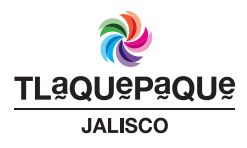

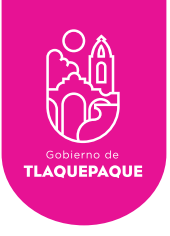

10

Después de dar clic en el icono , aparecerá el cuadro **Reasignar solicitud** dentro de este cuadro se encuentra un espacio **Selecciona el trabajador que atenderá esta solicitud**. Con las flechas que se encuentran en el campo en la parte derecha dando clic se desplegará un listado con los nombres de los trabajadores, necesitas buscar el nombre del nuevo trabajador que le dará seguimiento a el servicio y seleccionarlo, después presiona **Reasignar solicitud** y por último da clic en **Aceptar**.

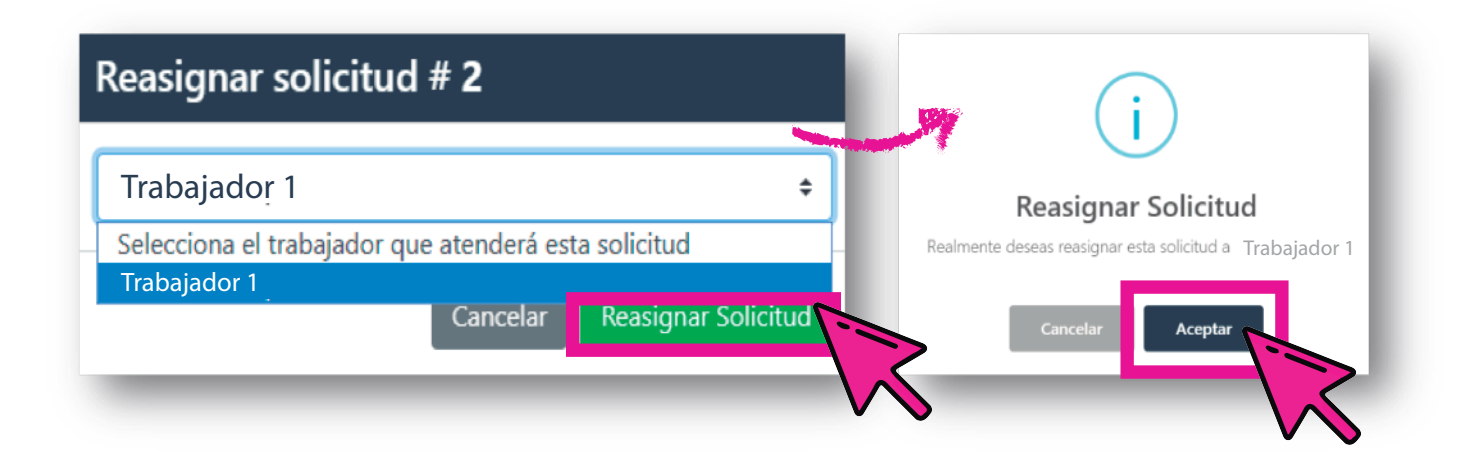

**NOTA:** Si al momento de seleccionar un trabajador tuviste un error, solo presiona **Cancelar** y se regresará al cuadro en donde se encuentra el listado de los trabajadores. Busca el nombre del trabajador y selecciona **Reasignar solicitud** y por último **Aceptar**.

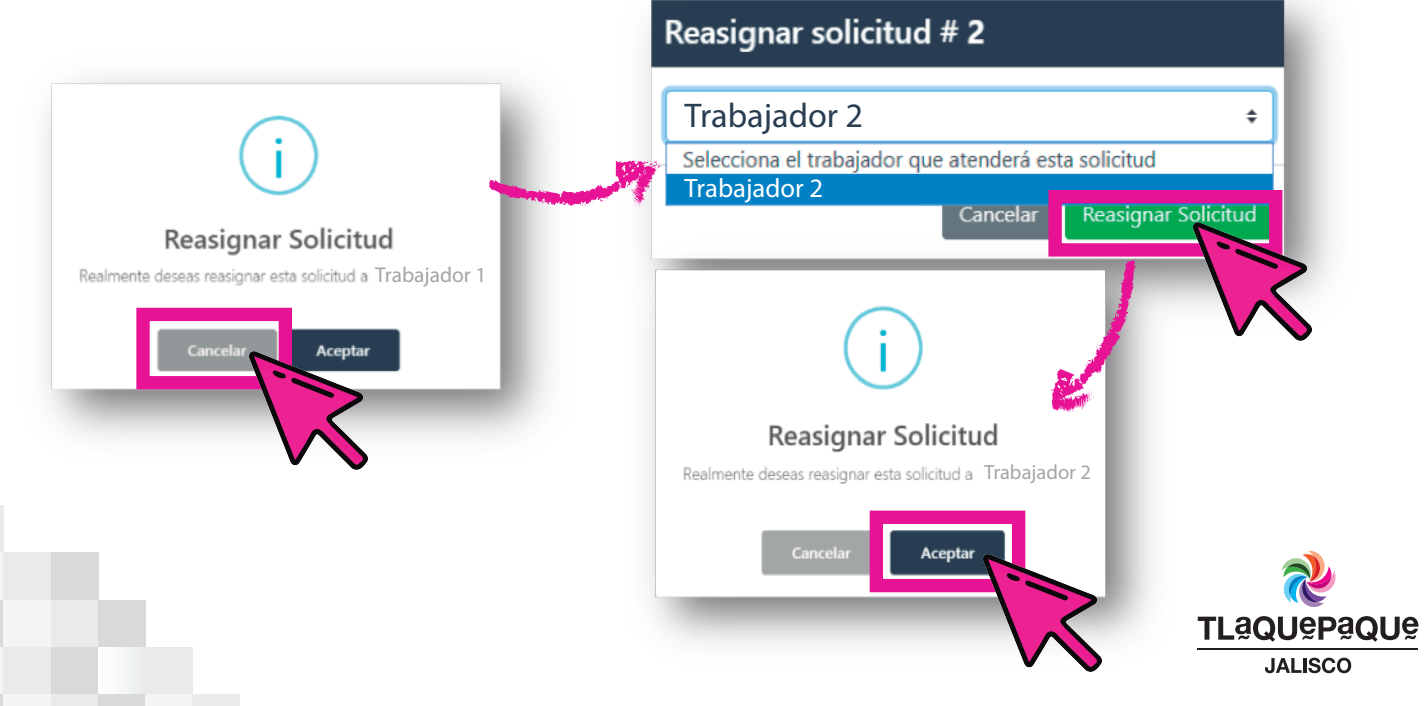

H. Ayuntamiento de San Pedro Tlaquepaque, Independencia No. 58, Centro Histórico

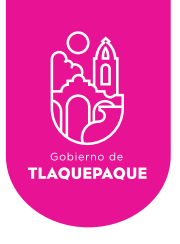

11

#### **Recuperar Contraseña**

La siguiente pantalla nos indica cuando hemos introducido un usuario o contraseña incorrectos oprima el botón aceptar y verifique sus datos.

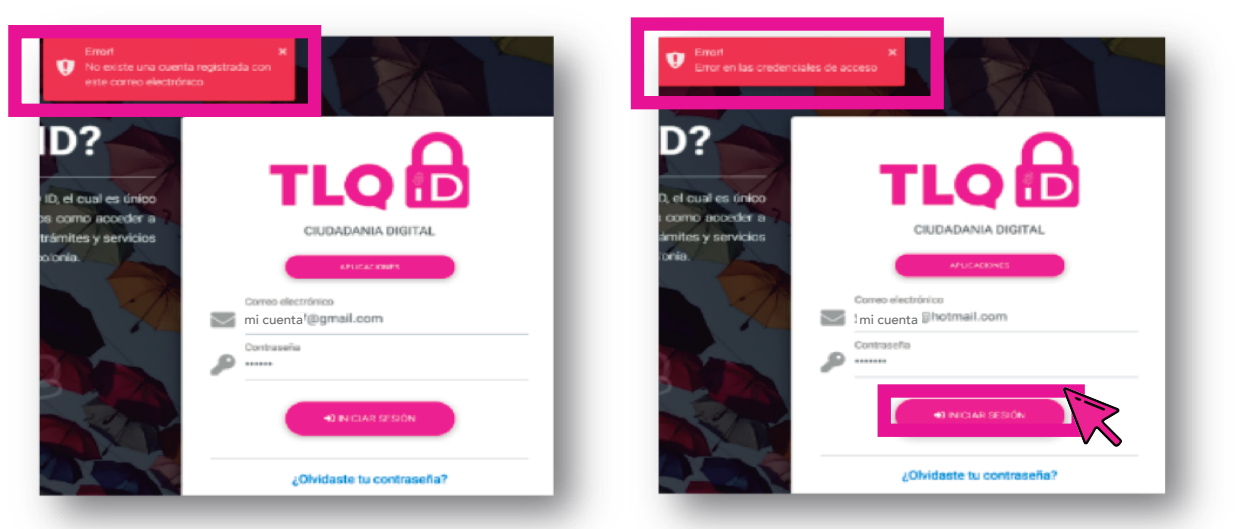

Error al ingresar un correo no registrado.

Error al ingresar una contraseña incorrecta

•NOTA: Si olvidó la contraseña oprima el botón en el enlace ¿Olvidaste tu contraseña? para recuperar la contraseña. Teclee su correo electrónico registrado y oprima el botón Solicitar Código.

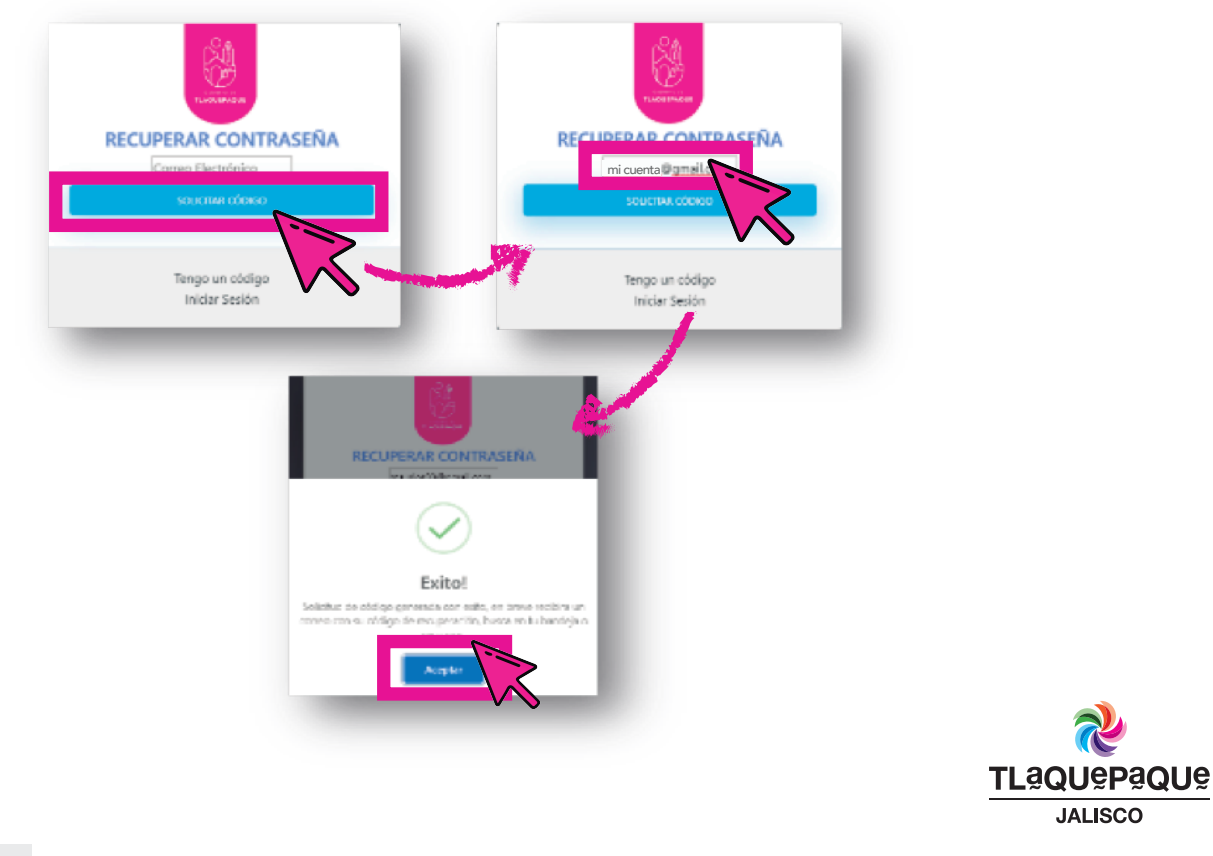

JALISCO

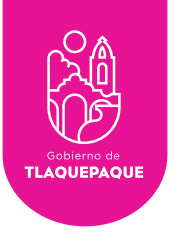

•Ingrese a su correo y busque en la bandeja de entrada un correo registrado, abra el correo con el asunto **Solicitud de código de recuperación** y copie el código de recuperación.

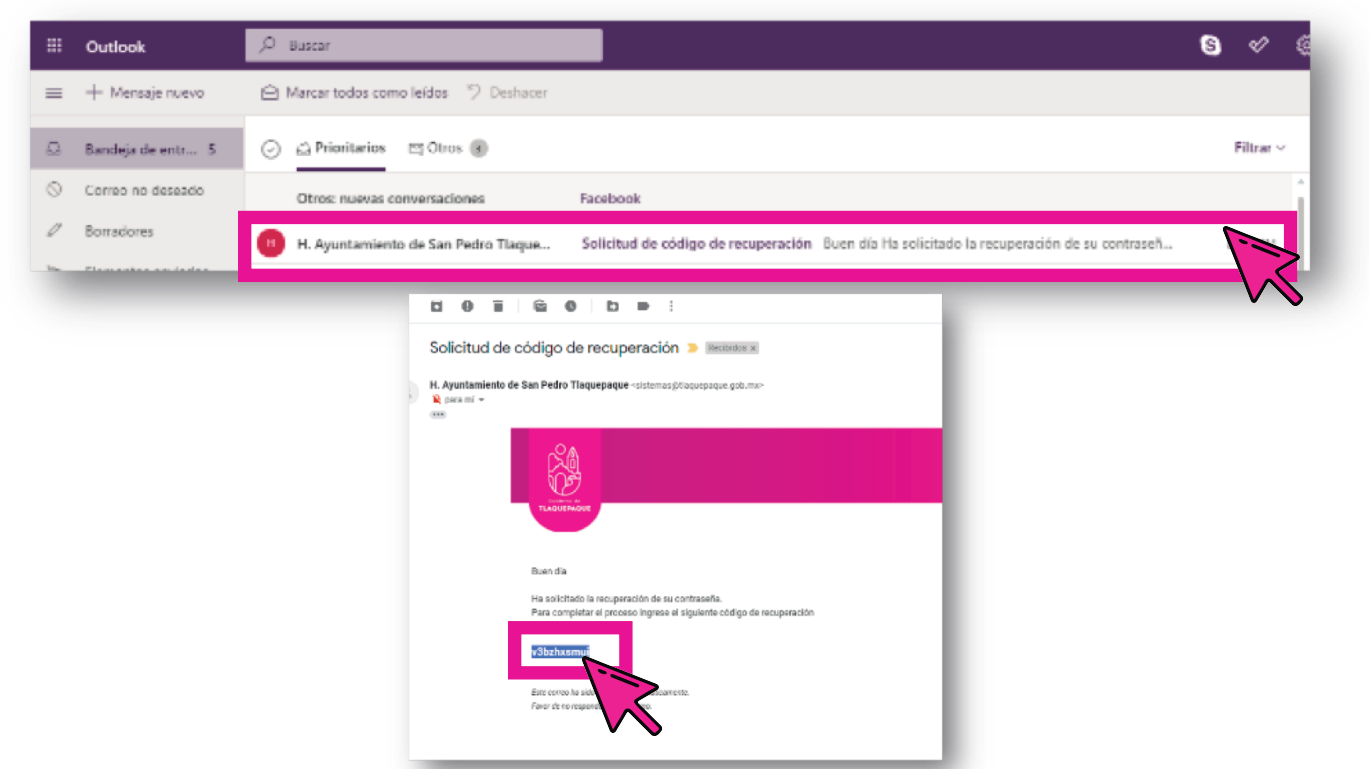

•Regrese a la página y oprima el botón **Tengo un código** a continuación, pegue el código en el espacio marcado y oprima el botón **Validar código**.

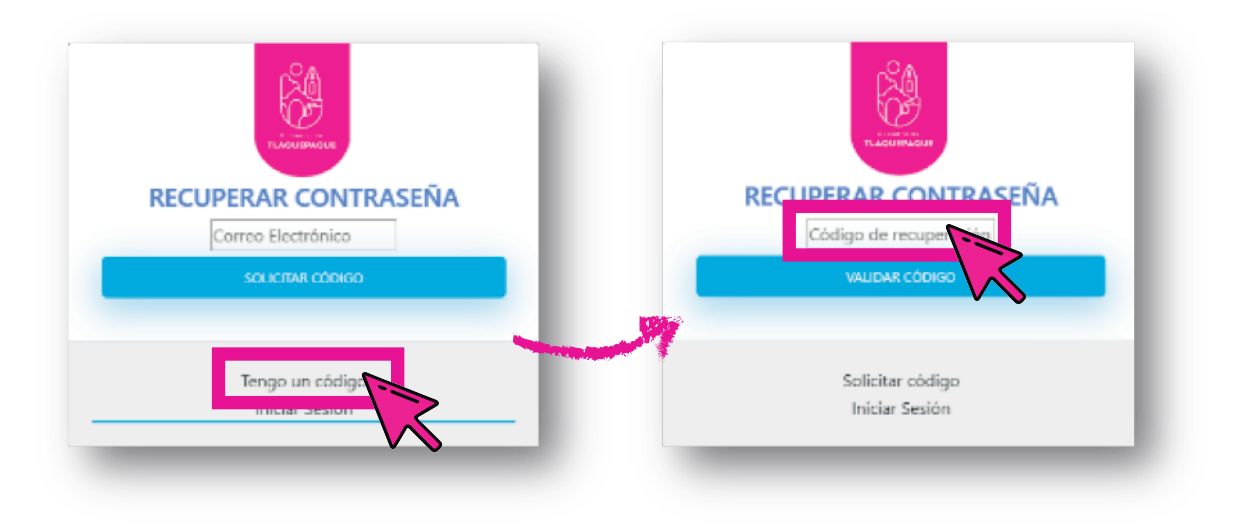

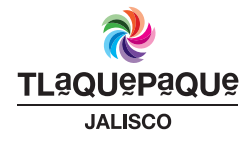

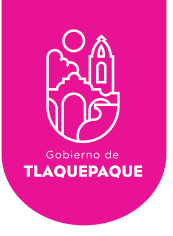

•Se mostrará la primera pantalla cuando el código se valida correctamente, oprima **Aceptar** para poder cambiar la contraseña.

•Escriba la nueva contraseña en el espacio en blanco y oprima **Guardar contraseña** (La contraseña no puede ser la misma que la anterior, marcará un mensaje de error si se escribe la misma).

•Aparecerá el mensaje Éxito y por último oprima el botón Aceptar.

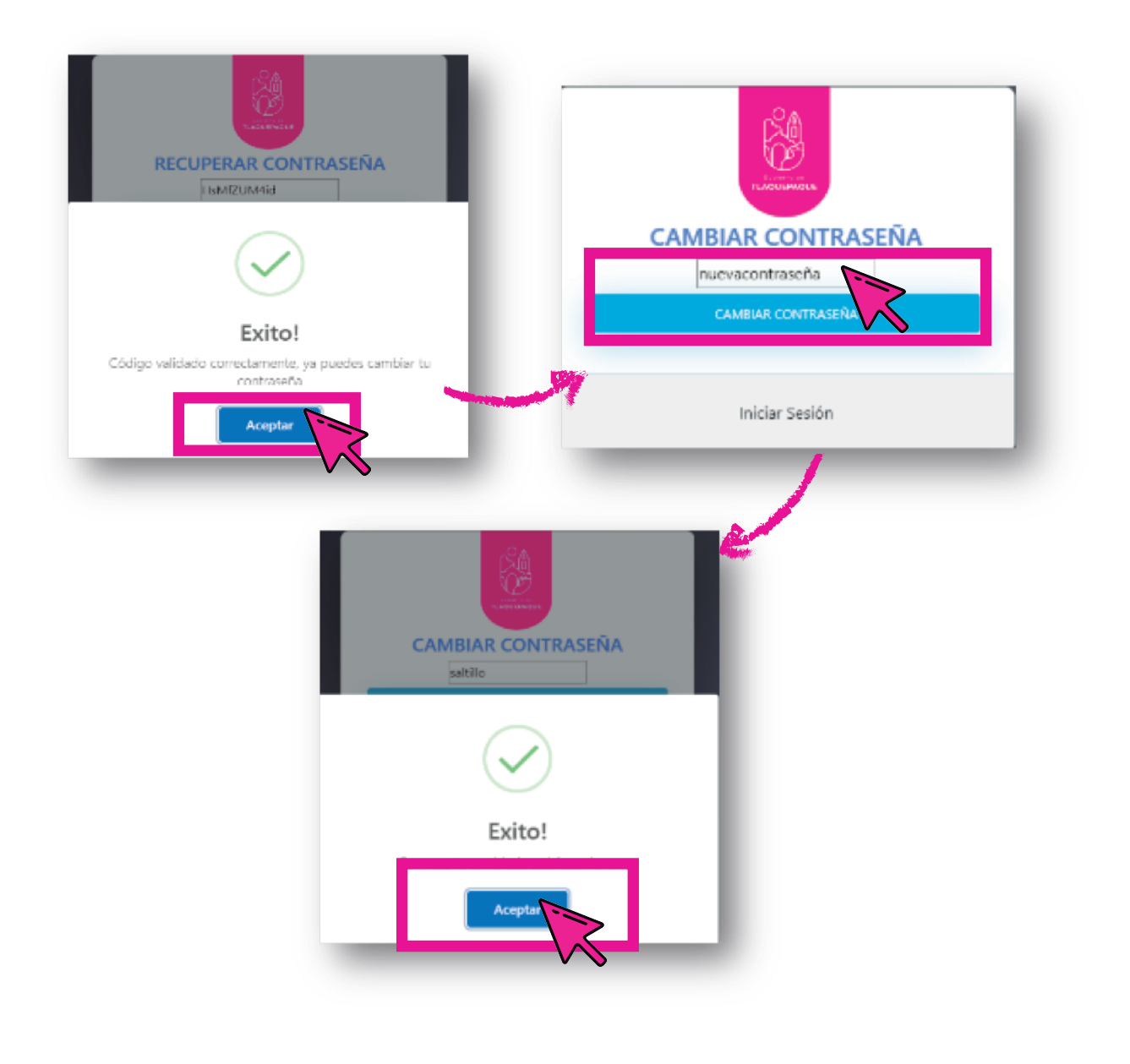

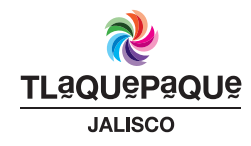